ComTrade Oracle Siebel CRM/ Oracle BI Smart Plug-in for HP Software (SPI for Siebel)

*This Version 04.00 is for use with HP Operations Manager on Windows* 

Installation and Configuration Guide

# Contents

| Notices                                                                                                    | V                                 |
|----------------------------------------------------------------------------------------------------|-----------------------------------|
| Trademarks                                                                                                    | .v                                |
| Document Overview                                                                                                    | . 1                               |
| Edition History                                                                                                    | 2                                 |
| Conventions                                                                                                    | 3                                 |
| Product Documentation                                                                                                    | 4                                 |
| Customer Support.<br>Licensing.<br>Contacting Support.<br>Before Contacting Support<br>General Information<br>Product Web Sites.<br>Chapters Summary                      | 5<br>5<br>5<br>6<br>6<br>7        |
| Installing SPI for Siebel                                                                                                    | , 9                               |
| Overview of the Installation Procedure                                                                                                    | <b>10</b><br>11<br>11<br>11<br>11 |
| Plan the Siebel Environment         Prepare the Siebel Environment         On the HP Software side:         On the Oracle Siebel side:         On the Oracle Siebel side: | 11<br>12<br>12<br>12<br>13        |
| Installing SPI for Siebel on the HPOM Management Server                                                                                                    | <b>14</b><br>15<br>19             |
| Configuring SPI for Siebel on the HPOM Management Server                                                                                                    | 21                                |

| Configure User Roles       2         Add Nodes to the Management Server and Installing HPOM Agent.       2                                                                                                    | 1<br>1                             |
|----------------------------------------------------------------------------------------------------|------------------------------------|
| Installing SPI for Siebel on the Managed Nodes       22         Install SPI for Siebel on the Managed Nodes       22                                                                                                    | <b>2</b><br>2                      |
| Licensing       24         Deploy the Licensing Policy on the Managed Nodes       24         Generate the License Request File       24         Obtain the License Activation File       24         Merge and Deploy the License Files       24         Verify Licensing.       24                                                                                                    | <b>1</b><br>4<br>4<br>6<br>6       |
| Deploying SPI for Siebel Policies on the Managed Nodes                                                                                                    | 7                                  |
| Installing and Configuring SPI for Siebel on the Managed Node with Siebel Software         Running in Cluster       28         Background       24         ClAw (Cluster Awareness)       22         APM (Application Package Monitor)       24         Active/Passive Environment - Make HPOM Agent Cluster-aware       36         Active/Active Environment - Additional Configuration       36         Verify the Reports       36         Verify the Reporter Installation       36         Installing Reports on a Clustered HPOM /W Installation       36 | · <b>3</b><br>89903<br><b>8</b> 80 |
| Installing IID Deformence Menoger Heer Creek Terrelates                                                                                                    | ,<br>,                             |
| Uninstalling SPI for Siebel                                                                                                    | 1                                  |
| Uninstallation Overview                                                                                                    | 2                                  |
| Uninstalling from the Managed Nodes 43                                                                                                    | 3                                  |
| Uninstalling from the Management Server.       44         Removing SPI for Siebel Policy Group and Policies       44         Removing the SPI for Siebel Tools Group       44         Removing Siebel Enterprise Services       44         Uninstalling from a Reporter System.       44                                                                                                    | <b>4</b><br>5<br>5<br><b>6</b>     |
|                                                                                                    |                                    |

# Contents

| Licensing          | 47        |
|--------------------|-----------|
| Licensing Overview | <b>48</b> |

iv Installation and Configuration Guide

# **Notices**

The information contained in this document is subject to change without notice.

COMTRADE D.O.O. PROVIDES THIS MATERIAL "AS IS" AND MAKES NO WARRANTY OF ANY KIND, EXPRESSED OR IMPLIED, INCLUDING, BUT NOT LIMITED TO, THE IMPLIED WARRANTIES OF MERCHANTABILITY AND FITNESS FOR A PARTICULAR PURPOSE. COMTRADE D.O.O. SHALL NOT BE LIABLE FOR ERRORS CONTAINED HEREIN OR FOR INCIDENTAL OR CONSEQUENTIAL DAMAGES IN CONNECTION WITH THE FURNISHING, PERFORMANCE OR USE OF THIS MATERIAL WHETHER BASED ON WARRANTY, CONTRACT, OR OTHER LEGAL THEORY.

# Trademarks

This document contains proprietary information, which is protected by copyright. All rights are reserved. No part of this document may be photocopied, reproduced or translated to another language without the prior written consent of ComTrade d.o.o.

HP® and OpenView® are registered trademarks of the Hewlett-Packard Company in the United States and other jurisdictions.

IBM® and AIX® are registered trademarks of the IBM Corporation.

 $Oracle {\tt B} \ and \ Siebel^{{\tt TM}} \ are \ registered \ trademarks \ of \ Oracle \ Corporation \ and/or \ its \ affiliates.$ 

Sun<sup>™</sup> and Solaris<sup>™</sup> are trademarks of Sun Microsystems, Inc.

Linux® is a registered trademark of Linus Torvalds.

UNIX® is a registered trademark in the U.S. and other countries licensed exclusively through X/Open Company, Ltd.

Microsoft®, Windows®, Windows® 2000, Windows Server<sup>™</sup> 2003, Windows Server<sup>™</sup> 2008, and Windows NT® are either registered trademarks or trademarks of Microsoft Corporation in the United States and/or other countries.

All other product names are the property of their respective trademark or service mark holders and are hereby acknowledged.

ComTrade d.o.o. Litijska 51 SI-1000 Ljubljana Slovenia, Europe www.comtrade.com Copyright © 2010 ComTrade d.o.o.

vi Installation and Configuration Guide

Chapter 1

**Document Overview** 

# **Edition History**

New editions are complete revisions of the manual. The printing dates for each edition are listed below.

| Edition         | Date          |
|-----------------|---------------|
| First Edition   | August 2006   |
| Second Edition  | December 2006 |
| Third Edition   | July 2007     |
| Fourth Edition  | May 2008      |
| Fifth Edition   | October 2008  |
| Sixth Edition   | October 2009  |
| Seventh Edition | June 2010     |
| Eighth Edition  | December 2010 |

2 Installation and Configuration Guide

# Conventions

The following typographical conventions are used in this manual:

| Font     | Definition                                                                                                    | Example                                                                      |
|----------|----------------------------------------------------------------------------------------------------|------------------------------------------------------------------------------|
| Italic   | Product names, book or manual titles,<br>man page names, and section, table,<br>and figure titles.                       | Refer to the SPI for Siebel User's Guide for additional information.         |
|          | Emphasis.                                                                                                    | You <i>must</i> follow these steps.                                          |
|          | Window and dialog box names.                                                                                             | The Deploy policies on window opens.                                         |
| Bold     | Commands on menus and buttons,<br>dialog box titles and options, menu<br>and icon names.                                 | In the menu, first click <b>Actions</b> , and then <b>Agents</b> .           |
| Computer | File names, syntax, directory names, or<br>text that should be entered on screen<br>or that is displayed on the monitor. | You will receive a license activation file siebspi_licact_new.dat by e-mail. |

# **Product Documentation**

With SPI for Siebel, the following documentation is provided:

- SPI for Siebel Installation and Configuration Guide Installation and Configuration Guide is available in PDF format (SIEBSPI-InstallGuideWIN.pdf).
- SPI for Siebel User's Guide
   User's guide is available in PDF format (SIEBSPI-UserGuideWIN.pdf).
- SPI for Siebel Quick Reference Guide Quick reference guide is available in PDF format (SIEBSPI-QuickReference.pdf).
- *SPI for Siebel Supported Platforms* Supported Platforms document is available in PDF format.
- Release notes Release notes are available in TXT format (*siebspi-release-notes-win.txt*).
- Readme Readme file is available in TXT format (*siebspi-readme-win.txt*).
- ComTrade software license terms file License file is available in TXT format (comtrade\_software\_license\_support\_terms\_signed.txt)

4 Installation and Configuration Guide

# **Customer Support**

Use the following e-mail and Web page addresses if you need help with the licensing process or while using the product, and if you would like additional information about this or other ComTrade products.

# Licensing

To obtain the license activation file you can visit ComTrade licensing portal:

http://spi.comtrade.com/licensing/

or send an e-mail to the following address:

spi-licensing@comtrade.com

For more information on licensing and licensing procedure refer to "Licensing" on page 24.

If you encounter any problems with the licensing process, contact the ComTrade licensing department at:

spi-licensing@comtrade.com

# **Contacting Support**

#### IMPORTANT

Should you require additional assistance or information while using the product, contact the vendor that shipped the software.

If you have purchased the software directly from ComTrade, send e-mail to:

support-siebelspi@comtrade.com

#### **Before Contacting Support**

Before you contact the support department, have the following information available so that a technical support analyst can work on your problem more efficiently:

the support files siebspi\_supp.zip (on Windows managed nodes) and siebspi\_supp.tar (on Unix managed nodes)

To create the support file, run the **SIEBSPI-Collect Support Information** tool on one or more nodes. To run the tool, perform the following steps:

- 1. Go to the **SPI for Siebel/SIEBSPI Maintenance/SIEBSPI Support** tool group and run the **SIEBSPI-Collect Support Information** tool on the managed nodes for which you would like to collect the information.
- 2. The files sieblespisupp.zip or sieblespisupp.tar with the support information are created in the following directory on the node(s): <OvDataDir>/siebspi/supplog on Unix

<OvDataDir>\siebspi\supplog on Windows

- symptoms
- · sequence of events leading to the problem
- commands and options that you used
- messages you have received (a description with the time and date)

# **General Information**

For marketing or business-related issues in reference to this or other ComTrade Smart Plug-ins, send e-mail to:

spi-info@comtrade.com

# Product Web Sites

Visit ComTrade Smart Plug-in Web site at:

http://www.managementproducts.comtrade.com/smart\_plug-in/siebel

and the company Web site at:

http://www.comtrade.com/

# **Chapters Summary**

This guide describes how to install, configure, and license SPI for Siebel to monitor and manage Oracle Business Inteligence (OBI) and Siebel CRM application resources from the HP Software environment. It also addresses and troubleshoots some of the possible installation problems.

#### ΝΟΤΕ

# This document assumes that you are familiar with the HP Operations Manager administration procedures and concepts.

The guide contains the following chapters:

- "Installing SPI for Siebel" on page 9
   This chapter provides detailed instructions on what must be performed to successfully install, configure, and license SPI for Siebel.
- "Uninstalling SPI for Siebel" on page 41 This chapter describes how to uninstall SPI for Siebel.
- Appendix A, "Licensing Overview" on page 48 This chapter provides a visual overview of the licensing process.

8 Installation and Configuration Guide

Chapter 2

Installing SPI for Siebel

# **Overview of the Installation Procedure**

The following table summarizes procedures to install, configure, and license SPI for Siebel. Make sure to read and perform all steps, otherwise the product may not work properly.

| То                                                             | Refer to                                                                 |
|----------------------------------------------------------------|--------------------------------------------------------------------------|
| check the system hardware and software requirements            | "Prepare Hardware and Software" on page 11                               |
| plan the environment you want to manage with<br>SPI for Siebel | "Plan the Siebel Environment" on page 11                                 |
| prepare the environment for SPI for Siebel installation        | "Prepare the Siebel Environment" on page<br>12                           |
| obtain installation packages                                   | "Obtain Installation Packages" on page 13                                |
| install SPI for Siebel on the HPOM management server           | "Installing SPI for Siebel on the HPOM<br>Management Server" on page 14  |
| verify the SPI for Siebel installation                         | "Verify the Installation" on page 19                                     |
| configure SPI for Siebel                                       | "Configuring SPI for Siebel on the HPOM<br>Management Server" on page 21 |
| install SPI for Siebel on managed nodes                        | "Installing SPI for Siebel on the Managed<br>Nodes" on page 22           |
| license the product                                            | "Licensing" on page 24                                                   |
| deploy SPI for Siebel on managed nodes                         | "Deploy the Licensing Policy on the<br>Managed Nodes" on page 24         |
| install and configure reports                                  | "Installing Reports" on page 38                                          |

10 Installation and Configuration Guide

# **Preparing for Installation**

The following must be ensured before you may start with installation of SPI for Siebel:

- · Check if SPI for Siebel supports your Siebel and HP Software platforms
- Make sure that HP Operations Manager is correctly installed on the management server
- All nodes in the monitored environment are added as managed nodes to the HP Operations Manager
- · Complete Siebel configuration data is available
- · Managed nodes are configured
- The Siebel environment is prepared
- · SPI for Siebel installation package is available
- Remove SPI for Siebel completely (also perform the manual steps) if you already have any of the previous version of the product installed

#### **Prepare Hardware and Software**

Make sure that hardware and software requirements are met.

#### **Hardware Requirements**

The HPOM management server and managed nodes hardware requirements can be found in the HP Operations Manager manuals.

The Oracle Siebel CRM hardware requirements can be found in the documentation, provided with the Oracle Siebel CRM product.

#### **Software Requirements**

For a complete list of supported platforms and software versions for HPOM management server, managed nodes, HP Performance Manager, and HP Reporter, refer to the *SPI for Siebel - Supported Platforms* document.

# Plan the Siebel Environment

The following Siebel information will be needed during the SPI for Siebel configuration:

- the name of your Siebel enterprise
- the name of the host on which the Siebel Gateway server is installed

- · the database type
- · username and password of the Siebel administrator
- the name and the port number of the SMTP mail server
- · Siebel language
- BI database user username and password
- . BI database type
- · BI database table owner

# Prepare the Siebel Environment

#### On the HP Software side:

- HPOM agents must be installed and running on all managed nodes with the opcmsg policy assigned to those nodes to enable sending a message and starting an action from the management server.
- You must have access to the HP Operations Manager management server and all nodes where you will install the SPI for Siebel. During implementation you will also need access to HP Performance Manager (optional), HP Internet Services (optional) and HP Reporter (optional).
- HPOM Management server and HP Agent software must be installed on the management server and all server and agent processes must be running. For more information, refer to *HP Operations Manager Installation Guide*.

#### On the Oracle Siebel side:

- Oracle Siebel CRM and Business Intelligence must be installed and running on all nodes where you will install SPI for Siebel.
- On Siebel Application Servers, the Server Manager command line tool should be working. To check the above, run the Siebel command: srvrmgr /g gateway /e enterprise /u user /p password

and run the command list servers

You should receive a Running state for the Siebel servers installed in Siebel.

The odbcsql command line tool should work on all target nodes. To check, start the following command:
 On Siebel 7.x:
 odbcsql /s siebsrvr\_enterprise /u user /p password

On Siebel 8.0.x or above odbcsql /s enterprise\_DSN /u user /p password

**12** Installation and Configuration Guide

On BI server: nqcmd -d enterprise\_DSN -u BI\_user -p BI\_password

# **Obtain Installation Packages**

To install SPI for Siebel and SPI for Siebel Reports, you need the following installation packages:

- siebspi\_04.00\_windows\_NT.exe or siebspi\_04.00\_windows\_NT\_x64.exe
- siebspi-reports\_04.00\_windows\_NT.exe

You can find them on your installation DVD or download them from the SPI for Siebel download pages.

# Installing SPI for Siebel on the HPOM Management Server

To install SPI for Siebel on the HPOM management server, perform the following steps:

#### ΝΟΤΕ

#### During the installation, all HPOM processes must be "up and running".

- 1. Login to your Windows computer where the HP Operations Manager for Windows management server is installed as the user with administrator permissions.
- 2. Run the siebspi\_04.00\_Windows\_NT.exe self-extracting package. The SPI for Siebel Setup Wizard opens.

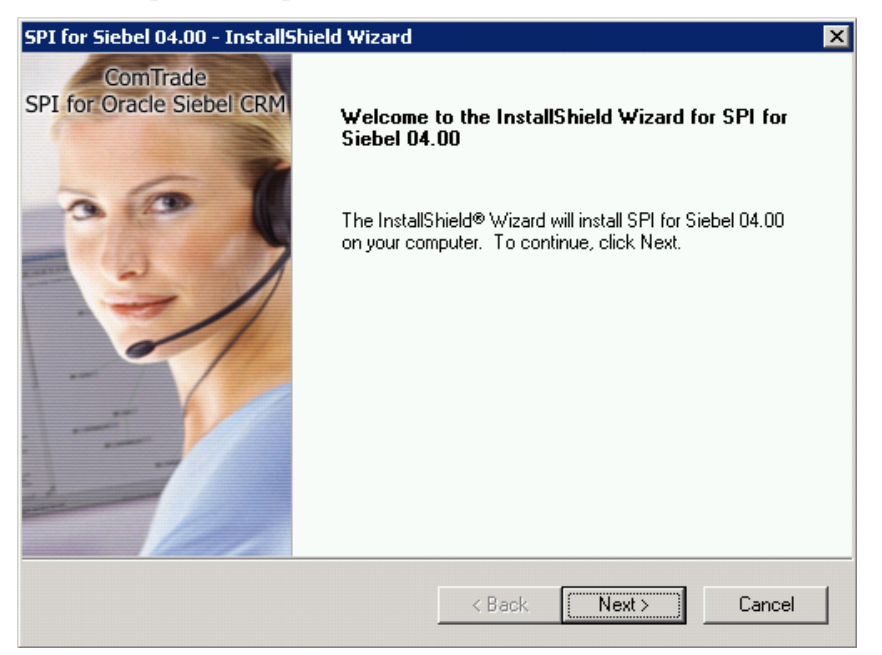

3. Follow the wizard to install SPI for Siebel.

At the end of the installation procedure, you need to configure SPI for Siebel.

# **Configure SPI for Siebel**

#### ΝΟΤΕ

You can also run siebspi\_configure from the Java Console. Go to the SPI for Siebel/ SIEBSPI-Maintenance/SIEBSPI-Configure tool group and start the SIEBSPI-Configuration Wizard tool.

After the installation process is completed successfully, the *SPI for Siebel Configuration* window opens.

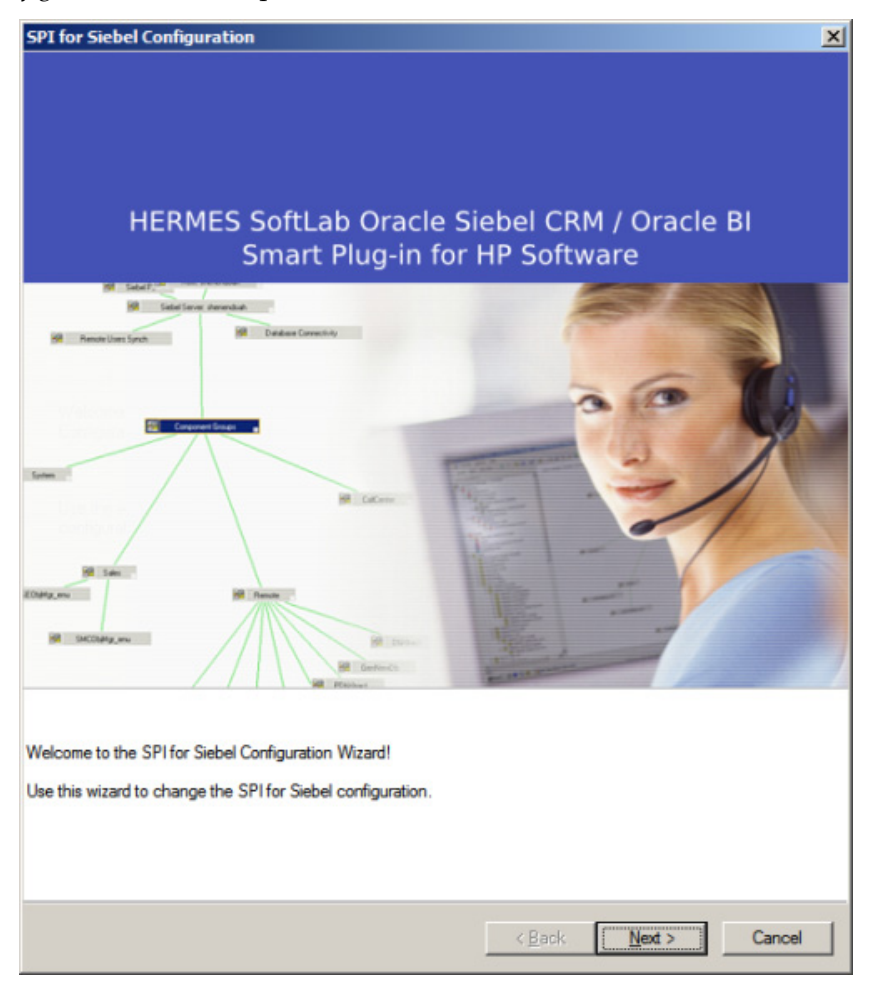

#### N O T E

If the configuration window does not open automatically, open the Management server console and go to the SPI for Siebel/SIEBSPI-Maintenance/SIEBSPI-Configuration tool group and run the SIEBSPI-Configuration Wizard tool.

16 Installation and Configuration Guide

Click **Next** and supply the information as described in the following table (see also Figure 4. on page 18):

| Field                                   | Description                                                                                                    |
|-----------------------------------------|----------------------------------------------------------------------------------------------------|
| Siebel Enterprise                       | Enter the name of your Siebel enterprise.                                                                                                    |
| Using Resonate Central<br>Dispatch      | Check the box if you are using Resonate Central<br>Dispatch.                                                                                                    |
| Using cluster                           | Check the box only if Siebel Application Servers are in cluster.                                                                                                    |
| Siebel Gateway (name server)            | Enter the name of the host on which the Siebel<br>Gateway server is installed. If you have the Resonate<br>server dispatch installed, do not enter the Gateway<br>VIP.         |
| Siebel Administrator<br>Username        | Enter the username of the Siebel administrator.                                                                                                    |
| Siebel Administrator<br>Password        | Enter the password of the Siebel administrator.                                                                                                    |
| Retype Siebel Administrator<br>Password | Re-enter the Siebel administrator password.                                                                                                    |
| SPI for Siebel locale                   | Type the locale that SPI for Siebel should use.                                                                                                    |
| SMTP (mail) Server                      | Enter the name of the SMTP mail server.                                                                                                    |
| SMTP Port                               | Enter the port number of the SMTP mail server.                                                                                                    |
| HP Performance Agent                    | The appropriate HP Performance Agent (installed on<br>the managed node) must be specified. If no<br>performance agent is installed on the node, <b>NONE</b><br>should be used. |
| Siebel Language                         | Select Siebel language from the list of languages.                                                                                                    |
| Siebel Language                         | If <b>OTHER</b> was selected in the Siebel Language combo box, type the Siebel language.                                                                                       |
| Siebel Locale                           | If <b>OTHER</b> was selected in the Siebel Language combo box, type the Siebel locale.                                                                                         |
| Database                                | Select a database type from the drop-down list.                                                                                                    |
| BI Database Username                    | Enter the username that will be used for BI database.<br>You can use Siebel administrator username.                                                                            |
| BI Database Password                    | Enter the password for BI database.                                                                                                    |
| Retype BI Database Password             | Re-enter the BI database password.                                                                                                    |

Installing SPI for Siebel 17

| Field          | Description                                                 |
|----------------|-------------------------------------------------------------|
| BI Database    | Select a database type from the drop-down list.             |
| BI Table Owner | Enter the username of the person that will install schemas. |

Figure 4. SPI for Siebel configuration

#### SPI for Siebel Configuration

| SPI for Siebel Configuration                                                                                                    | ×                                                                                                    |  |  |
|----------------------------------------------------------------------------------------------------|----------------------------------------------------------------------------------------------------|--|--|
| ComTrade Oracle Siebel CRM / Oracle BI<br>Smart Plug-in for HP Software                                                                                                    |                                                                                                    |  |  |
| Siebel Enterprise:<br>Siebel Interprise:<br>Siebel Using Resonate Central Dispatch<br>Using cluster for Siebel Application Server<br>Siebel Gateway (name server):<br>gtwysrvr<br>Siebel Administrator Username:<br>SADMIN<br>Siebel Administrator Password:<br>Terrererererererererererererererererere | SMTP (mail) Server:<br>localhost<br>SMTP Port:<br>25<br>Performance Agent:<br>Embedded Perf. Component (CODA / EPC)<br>Siebel Language:<br>ENU<br>Siebel Language:<br>Siebel Locale:<br>Database:<br>MSSQL<br>BI Database:<br>MSSQL<br>V<br>BI Table Owner: |  |  |
| **************************************                                                                                                    | SIEBEL                                                                                                    |  |  |
|                                                                                                    | < <u>B</u> ack Next> Cancel                                                                                                    |  |  |

#### ΝΟΤΕ

You can change the configuration information at any time by running the SPI for Siebel Configuration Wizard again. Go to the SPI for Siebel/SIEBSPI-Maintenance/SIEBSPI-Configuration tool group and start the SIEBSPI-Configuration Wizard tool.

After changing the configuration on the Management server, you have to repeat deployment and installation steps on the managed nodes so that configuration changes take effect.

#### Verify the Installation

Many new HP Operations Manager configuration items are uploaded to the HP Operations Manager database on the management server.

To review these new items, start the *HPOM Administration UI* (user interface) and check if SPI for Siebel group was added to tools and policy groups.

New tools group:

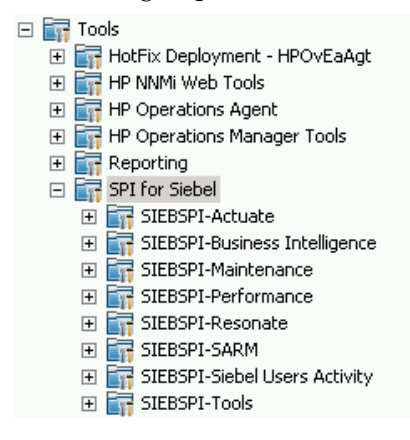

• New policy group:

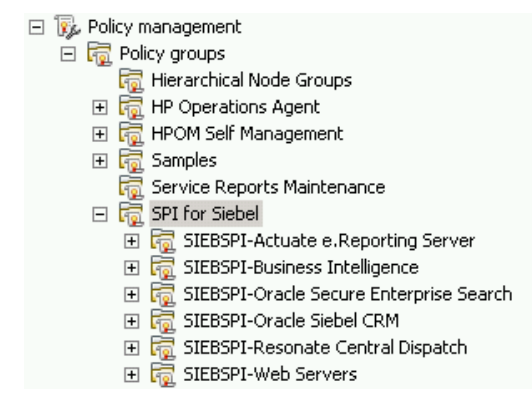

#### NOTE :

Refer to *SPI for Siebel User's Guide* for detailed information about Tools and Tools Groups as well as Policies and Policy Groups.

20 Installation and Configuration Guide

# **Configuring SPI for Siebel on the HPOM Management Server**

Before you can deploy SPI for Siebel on the managed nodes, you need to perform additional configuration tasks on the HPOM management server.

# **Configure User Roles**

After installation, you must configure user roles for all users that will be using the management console.

Although user roles can contain both administrative and operator tasks, they are assigned to operators only. Additionally, an operator may be assigned to more than one user role. Note that administrators have access to all operator and administrative functions.

#### IMPORTANT:

Before operators can be assigned a user role, they must belong to the group account HP-OVE-OPERATORS. If a user is assigned to the HP\_OVE\_ADMINS group, that user has unrestricted administrative access.

SPI for Siebel installs two new user roles:

- Siebel-admin
- Siebel-operator

To assign a user a user role or change a"Siebel operator" user role, select the following commands from the menu bar: **Action**, followed by **Configure**, and then **User Roles**. Refer to the online help, *Configuring user roles*, for additional information.

#### Add Nodes to the Management Server and Installing HPOM Agent

For instructions on how to add nodes to the management server, add nodes that you want to manage, and install HPOM Agent software, refer to *HP Operations Manager* online documentation.

# Installing SPI for Siebel on the Managed Nodes

# Install SPI for Siebel on the Managed Nodes

After the software is installed on the HPOM management server and the configuration is uploaded, you must distribute the software components and the configuration to the managed nodes. Note that the Administrator should also customize the thresholds within the policies.

#### NOTE :

When deploying instrumentation on the nodes, make sure that all Oracle Siebel CRM and Business Intelligence services are running (for example, Gateway service, Siebel Server services, BI Server service and so on) and that you have performed the configuration steps described in "Configure SPI for Siebel" on page 15 for every enterprise.

To deploy instrumentation and install SPI for Siebel on managed nodes, perform the following steps:

- 1. In the *Node* tree, select and right-click the target node.
- 2. Select All Tasks, and then select Deploy Instrumentation.

3. In the *Deploy Instrumentation* window, select **SPI\_for\_Siebel**. Optionally, select also **SPI DataCollector** if you are using the Embedded Performance Component of the HPOM Agent. Click **OK**.

| Deploy Instrumentatio                 | on                                  | ×         |
|---------------------------------------|-------------------------------------|-----------|
| Instrumentation Files:                |                                     |           |
| CIAw<br>HPOpsAat                      |                                     |           |
| SPI_for_Siebel<br>SPIDataCollector    |                                     |           |
| VP_SM                                 |                                     |           |
|                                       |                                     |           |
|                                       |                                     |           |
|                                       |                                     |           |
|                                       | Select All                          | Clear All |
| Remove all existi<br>deploying new in | ing instrumentati<br>strumentation. | on before |
| ОК                                    | Cancel                              | Help      |

- 4. Wait for the deployment to finish. You can monitor deployment progress in *Deployment Jobs*.
- 5. Expand the **SPI for Siebel/SIEBSPI-Maintenance/SIEBSPI-Install** tool group and run the **SIEBSPI-Install** tool.

# Licensing

Before you can start using SPI for Siebel, you must obtain a valid license key for every managed node that you want to monitor with this product.

#### IMPORTANT

Each license key is node specific and cannot be transferred to or used on any other node.

To obtain and activate product license keys, perform the following steps:

- 1. "Deploy the Licensing Policy on the Managed Nodes" on page 24
- 2. "Generate the License Request File" on page 24
- 3. "Obtain the License Activation File" on page 26
- 4. "Merge and Deploy the License Files" on page 26

For a visual overview of the licensing process, refer to "Licensing Overview" on page 48.

#### **Deploy the Licensing Policy on the Managed Nodes**

- 1. From the **Policy groups**, expand the **SPI for Siebel/SIEBSPI-Oracle Siebel CRM/ SIEBSPI-Internal** group, and then deploy the **SIEBSPI\_LICENSE\_OPC\_MSG** policy on all SPI for Siebel nodes.
- 2. Deploy instrumentation SPI for Siebel on all Siebel nodes. Note that this step might already be performed as part of the SPI for Siebel installation.

#### **Generate the License Request File**

1. Go to the SPI for Siebel/SIEBSPI-Maintenance/SIEBSPI-Licensing tool group and run the SIEBSPI-1. Clear License Request File tool to clear the siebspi\_license\_requests.dat license request file on the management server. 2. Run the **SIEBSPI-2. Generate License Request** tool on the managed nodes for which you need licenses. In the **Edit Parameters** dialog box, replace the string "Your Company Name" with the name of your company.

| 🞢 Parameters                                    |                                                     |                                         |                                       | I                  | × |
|-------------------------------------------------|-----------------------------------------------------|-----------------------------------------|---------------------------------------|--------------------|---|
| Ĩ                                               | SIEBSPI-2. Gene                                     | erate License Rec                       | quest                                 |                    |   |
| Tool Descriptio                                 | on:                                                 |                                         |                                       |                    |   |
| Generates SP<br>Usually execu<br>license reques | 'I for Siebel license<br>ited on many node:<br>sts. | request informati<br>s at the same time | on for managed n<br>e to speed-up gen | odes. A eration of |   |
| Command:                                        |                                                     |                                         |                                       |                    |   |
| siebspi_licmgr                                  | -generate -compar                                   | ny_name                                 |                                       |                    |   |
| Parameters:                                     |                                                     |                                         |                                       |                    |   |
| "your compan                                    | iy name"                                            |                                         |                                       |                    |   |
|                                                 |                                                     |                                         |                                       |                    |   |
|                                                 |                                                     |                                         |                                       |                    |   |
|                                                 |                                                     |                                         |                                       |                    |   |
|                                                 |                                                     |                                         |                                       |                    |   |
|                                                 |                                                     |                                         |                                       |                    |   |
|                                                 |                                                     |                                         |                                       |                    |   |
|                                                 | < Back                                              | Next >                                  | Cancel                                | Help               |   |

3. Click Launch to generate the siebspi\_license\_requests.dat license request file. The licence request file will be created in the HPOM Management Server SPI-Share folder (usually C:\Program Files\HP OpenView\Data\shared\SPI-Share\siebspi\if you are using HPOM/W 7.50 or C:\Program Files\HP\HP BTO Software\Data\shared\SPI-Share\siebspi\ if you are using HPOM/W 8.00) on the management server.

## **Obtain the License Activation File**

- 1. To obtain the license activation file:
  - Use the Licensing portal: Go to <u>http://spi.comtrade.com/licensing/</u>, register, and upload the license request file. The system will automatically process your request. When registering to the Permanent licenses page, have your PO information ready. You can also access the Temporary licenses page to obtain 30-day license keys for evaluation or testing purposes.
- or
- Send e-mail to the Licensing Department: Send the generated license request file by e-mail to the ComTrade Licensing Department at <u>spi-licensing@comtrade.com</u>. You will receive the license activation file usually within 24 hours. If you have bought the product and need immediate response, contact ComTrade by telephone and e-mail (see contact information on License Entitlement Certificate).
- 2. You will receive a license activation file siebspi\_licact\_new.dat by e-mail.

# Merge and Deploy the License Files

- Copy the siebspi\_licact\_new.dat file to the following directory on the management server: C:\Program Files\HP OpenView\Data\shared\SPI-Share\siebspi\if you are using HPOM/W 7.50 or C:\Program Files\HP\HP BTO Software\Data\shared\SPI-Share\siebspi\if you are using HPOM/W 8.00.
- 2. Run the **SIEBSPI-3**. Merge License Activation Codes tool to merge the siebspi\_licact\_new.dat file with the siebspi\_licact.dat license file.
- 3. Deploy the SPI for Siebel instrumentation on all managed nodes for which you have requested the licenses as described in "Install SPI for Siebel on the Managed Nodes" on page 33.

# Verify Licensing

To check if the licensing was successful, check the license key on the managed node by running one of the tools on each of the license nodes.

# **Deploying SPI for Siebel Policies on the Managed Nodes**

To deploy the policies on the node, follow the steps below. However, do not push all of the SPI for Siebel policies to a node. Depending on the type of software that is running on the selected nodes, you should select policy groups carefully. For example, it may be wise to start with autodiscovery and then decide on which policy groups should be enabled for a specific managed node.

- 1. Select **Policy Management** followed by **Policy groups** and then **SPI for Siebel**. Select one or more policies or policy groups from the **SPI for Siebel** policy group. For additional information on which policies to use, refer to *SPI for Siebel User's Guide*.
- 2. When you selected all policies you want to deploy on the node right-click the selection and in the menu click **All Tasks**, and then select **Deploy on**.
- 3. Wait for the deployment to finish. You can monitor deployment progress in *Deployment Jobs*.

# Installing and Configuring SPI for Siebel on the Managed Node with Siebel Software Running in Cluster

### Background

On clusters, you can install and operate the following Siebel Enterprise Server components:

- · Siebel Gateway Server, including Name Server and Central Dispatch
- · Siebel Server and its components
- · Siebel File System

Those parts of Siebel Enterprise Server use cluster sharing resources (for example, physical disks, network addresses) that can be automatically or manually transferred to another node in the event of failure or shutdown of the first node.

Using SPI for Siebel in an Active/Passive high-availability environment requires a few setup steps to make the managed HPOM agents on those nodes "cluster-aware". These steps follow HP Software guidelines and may vary depending on the version of the HP Operations Manager product, platform, and cluster software being used. In the Active/Active high-availability environment you must additionally configure SPI for Siebel scripts to change SPI configuration settings during failovers of specific Siebel resource groups. In the Active/Passive high-availability environment you do not need to make any additional changes on the SPI for Siebel itself.

Siebel Enterprise server installation in Active/Active cluster configuration uses two physical machines (nodes) clustered together and two different Siebel cluster resource groups (parts of Siebel) running on each node. Cluster resource groups can be joined on one node if the problem occurs with the specific Siebel cluster resource group on the designated primary node. SPI for Siebel supports Siebel in this cluster configuration with the help of the HPOM agent opcapm functionality. opcapm automatically triggers Perl scripts when changes in the status of the specific Siebel cluster resource group occur. The opcapm functionality enables/disables deployed templates and triggers simple command lines on the managed node. SPI for Siebel cluster perl script can be configured to adequately change the SPI for Siebel configuration, restart/stop the SPI for Siebel Request Server service daemon, and enable/disable templates depending on the last change in the status of the specific Siebel cluster resource group.

#### N O T E

SPI for Siebel is using HPOM APM functionality described below. It does not use HPOM CIAw functionality introduced with HPOM HTTPS agents.

#### CIAw (Cluster Awareness)

Cluster awareness is HP Operations Manager functionality, which is used to monitor start and stop events of cluster packages. The ClAw module must be installed on each physical node of a cluster that is to be monitored, as the cluster awareness software only monitors start and stop events on the LOCAL node. The ClAw module is part of the HPOM HTTPS agent and the functionality is located in the ovconfd process.

#### **CIAw Command Line Utilities**

1. \$ovBinDir/ovclusterinfo prints cluster related information.

Example:

/opt/OV/bin/ovclusterinfo -a

2. **\$OvBinDir/ovappinstance** provides information about application instances and their related HA resource groups (based on the data available in the apminfo.xml configuration file). For further information, refer to the man pages for these commands.

Examples:

| /opt/OV/bin/ovappinstance -ia | -prints active instances |
|-------------------------------|--------------------------|
| /opt/OV/bin/ovappinstance -is | -prints all instances    |

#### **APM (Application Package Monitor)**

Application Package Monitor is HP Operations Manager functionality which is used to monitor start and stop events of cluster packages. The APM module is part of the HPOM 7.x DCE Agent. The functionality is mainly located in the opcapm process, with additional components located in opcctla and opctemplate. APM serves the same purpose as ClAw and is the predecessor of ClAw. It was introduced through the HPOM Windows product and is also available for HPOM UNIX from version 7.10 on.

#### **APM Command Line Utilities**

**\$OvBinDir/opcclustns** provides information about application instances and related resource groups.

# Active/Passive Environment - Make HPOM Agent Cluster-aware

#### ΝΟΤΕ

# The following solution was not supported for IBM HACMP because of HP Operations Manager limitations. Nevertheless, other solutions can be implemented to make SPI for Siebel cluster-aware on AIX nodes.

Prerequisites for managing Oracle Siebel CRM on clusters include the following:

- Installed and configured Oracle Siebel CRM on a cluster supported by Siebel (for additional information, refer to Siebel Online help for supported Clusters). The following resource types must be available for each Resource Group:
  - IP Address (the IP Address itself is a prerequisite for the Network Name)
  - Network Name
     (the Network Name must be resolvable entered in DNS)
- An installed HPOM Agent on every physical node in a cluster. For details about managing cluster-aware applications and supported platforms, refer to the HP Operations Manager Help.

There are two configuration file types:

- OvDataDir/conf/conf/apminfo.xml
- OvDataDir/bin/instrumentation/conf/<appl\_name>.apm.xml

#### N O T E

# You must first manually create the directories \$OvDataDir/conf/conf/ and \$OvDataDir/bin/instrumentation/conf/ when you are configuring the apminfo.xml file for the first time.

You must prepare two .xml files for the HPOM Agent working in the high availability environment to become "cluster-aware-agents".

They will be used as a configuration file for the mapping between Applications and Resource Groups in a cluster environment and the agent will know which templates should be active or disabled on the cluster node. This depends on the status of the Resource Group. To do this, perform the following steps.

1. Create or edit the apminfo.xml file and the {Name of the cluster-aware application}.apm.xml file and follow the procedure for Managing cluster-aware applications described in the HP Operations Manager Help.

</Application> </APMApplicationConfiguration>

```
apminfo.xml
<?xml version="1.0" ?>
<APMClusterConfiguration>
<Application>
<Name>Siebel 1</Name>
<Instance>
<Name>Node name 2</Name>
<Package>Cluster Resource Group Name
</Package>
</Instance>
</Application>
</APMClusterConfiguration>
```

Note 1: The same name should be used as for the \*.apm.xml file Note 2: This should be the node name.

- 2. Copy the appropriate apminfo.xml file on the managed node to:
  - DCE agents:
     \$0vDataDir/conf/0pC
  - HTTPS agents:
     \$0vDataDir/conf/conf

From the HPOM/HP-UX or HPOM/Solaris management server you can do this using the following command:

opcdeploy -deploy -file /<full path on server>/apminfo.xml -node <managed node> -targetdir "conf/conf" -trd data

#### N O T E

Syntax check tool for apminfo.xml and <appl\_name>.apm.xml on HTTPS agents is located at:

/opt/OV/bin/ovappinstance -vc

where -vc = verify Configuration

This tool can be called on the managed node where the configuration files are used.

- 3. Copy the appropriate {Name of the cluster-aware application}.apm.xml file to the following directories on the on the managed node :
  - DCE agents from HPOM/Unix 7.x: \$0vDataDir/bin/OpC/monitor
  - HTTPS agents or DCE agents from HPOM/Windows:
     \$0vDataDir/bin/instrumentation/conf

From the HPOM/HP-UX or HPOM/Solaris management server you can do this using the following command:

opcdeploy -deploy -file /<full path on server>/<appl\_name>.apm.xml -node <managed node> -targetdir "/bin/instrumentation/conf" -trd data

- Restart the agent on all of the managed nodes in the cluster with (DCE agent only): opcagt -kill opcagt -start
- 5. After SPI for Siebel installation, edit the <AgentInstallDir>/siebspi/conf/
- spi. cfg file on all cluster nodes and change the HOST parameter to the virtual cluster host name.

#### ΝΟΤΕ

The following templates should be deployed to all HPOM managed nodes on Sun Solaris that are used with Veritas Cluster:

Engine Log (VCS) Engine notify Log (VCS)

The following template should be deployed to all HPOM managed nodes on HP-UX that are used with MC Service Guard:

MCSG\_Syslog

Else failover will not be detected.

#### Active/Active Environment - Additional Configuration

To configure SPI for Siebel in an Active/Active high-availability environment, you first need to have all HPOM agents cluster-aware and then prepare additional configuration actions that will be automatically triggered on each managed node when a specific Siebel cluster resource group status changes.

Example:

We have active/active cluster configuration with 2 physical machines: SRVR03 and SRVR04. Each physical machine has 2 cluster groups: one for the Siebel Server and one for the Gateway.

 Configure the apminfo.xml file to include references between Siebel resources groups and <ClusterResourceGroup\_Node\_>.apm.xml. We must prepare the following set of files:

```
SiebGW_SRVR03.apm.xml
SiebSRV_SRVR03.apm.xml
SiebGW_SRVR04.apm.xml
SiebSRV_SRVR04.apm.xml
```

Example files: apminfo.xml for the node SRVR03 ?xml version="1.0" ?> <!-- OVO Agent Configuration for cluster --> <APMClusterConfiguration> <Application> <Name>SiebGw\_SRVR03</Name> <!-- Name that will be used for \*.apm.xml file --> <Instance> <Name>procrm03</Name> <Package>gcrm</Package> <!-- GW cluster resource group name -->

```
</Instance>
   </Application>
   <Application>
     <Name>SiebSRV_SRVR03</Name> <!-- Name that will be used for *.apm.xml
file -->
      <Instance>
         <Name>procrm03</Name>
        <Package>acrm</Package> <!-- Siebel Server cluster resource group
name -->
     </Instance>
   </Application>
</APMClusterConfiguration>
SiebSRV_SRVR03.apm.xml for the node SRVR03
<?xml version="1.0" ?>
<!-- OVO Agent Configuration for SPI for Siebel on cluster -->
<APMApplicationConfiguration>
  <Application>
    <Name>SiebSRV_SRVR03</Name>
    <StartCommand>SiebSRV_SRVR03_enable.sh</StartCommand>
```

```
<StopCommand>SiebSRV_SRVR03_disable.sh</StopCommand>
```

```
</Application>
```

</APMApplicationConfiguration>

- 2. Copy the appropriate <ClusterResourceGroup\_Node\_>.apm.xml to the managed node to:
  - DCE agents from HPOM/Unix 7.x: \$0vDataDir/bin/OpC/monitor
  - HTTPS agents or DCE agents from HPOM/Windows:
     \$0vDataDir/bin/instrumentation/conf

From the HPOM/HP-UX or HPOM/Solaris management server you can do this using the following command:

```
opcdeploy -deploy -file /<full path on
server<ClusterResourceGroup_Node_>.apm.xm l -node <managed node> -targetdir
"/bin/instrumentation/conf" -trd data
```

 Identify actions that should be performed for each Siebel cluster group on each managed node and save them to appropriate <Resource\_group>\_<node>action.cfg files.

Perform the following actions when a specific Siebel group goes online or offline: • Add/Remove configuration parameters from the spi.cfg file For the Siebel App. server: SERVERS\_ON\_HOST, SIEBEL\_SERVER\_ROOT\_PATH, SIEBEL\_SERVER\_MNGR

For Siebel Gateway: SIEBEL\_GATEWAY\_ROOT\_PATH

- Enable/Disable SPI for Siebel policies
- Rewrite the existing spi.cfg file
- · Restart SPI for Siebel Request server services

You need to prepare the following set of files:

SiebGW\_SRVR03\_disable.cfg SiebGW\_SRVR03\_enable.cfg SiebGW\_SRVR04\_disable.cfg SiebGW\_SRVR04\_enable.cfg SiebGW\_SRVR03\_disable.sh SiebGW\_SRVR03\_enable.sh SiebGW\_SRVR04\_disable.sh SiebGW\_SRVR04\_enable.sh SiebSRV\_SRVR03\_disable.cfg SiebSRV\_SRVR03\_enable.cfg SiebSRV\_SRVR04\_disable.cfg SiebSRV\_SRVR04\_enable.cfg SiebSRV\_SRVR03\_disable.sh SiebSRV\_SRVR03\_enable.sh SiebSRV\_SRVR04\_disable.sh SiebSRV\_SRVR04\_enable.sh Example files: SiebSRV\_SRVR03\_disable.cfg EXEC\_SERVERMGR = /var/opt/OV/bin/instrumentation/siebspi\_mgr SPI.CFG = /opt/OV/siebspi/conf/spi.cfg EXEC\_OPCTEMPLATE = /opt/OV/bin/OpC/opctemplate # what should be added/removed from SPI for Siebel configuration in spi.cfg Remove parameter: SERVERS\_ON\_HOST = pcrm\_uxg Remove parameter: SIEBEL\_SERVER\_ROOT\_PATH = /siebelgw/procrm03/siebsrvr Remove parameter: SIEBEL\_SRVR\_MNGR = . /siebelgw/procrm03/siebsrvr/ siebenv.sh; srvrmgr -s pcrm\_uxg # which specific templates should be enabled/disabled

Installing SPI for Siebel 35

```
Disable template: SIEBSPI_CHECK_TASKS_EXT
Disable template: SIEBSPI_COMP_STATUS_EXT
Disable template: SIEBSPI_CONF_UPD_EXT
Disable template: SIEBSPI_DB_CONNECTIVITY
Disable template: SIEBSPI_DB_LOGIN_PERFORMANCE
Disable template: SIEBSPI_DB_LOGIN_TIME
Disable template: SIEBSPI_DB_TRANSACTION_TIME
Disable template: SIEBSPI_DB_TRANS_PERFORMANCE
Disable template: SIEBSPI_ECOMM_WIRELESS_COMPONENT
Disable template: SIEBSPI_EIM_COMPONENT
Disable template: SIEBSPI_FS_MGR_COMPONENT
# Triggers writing of updated configuration into spi.cfg
Write SPI.CFG
# Restarting of SPI for Siebel Request server service/daemon.
# Script stops service in case SIEBEL_SRVR_MNGR and SIEBEL_GATEWAY_ROOT_PATH
are empty
Restart SIEBSPI_SVC
SiebSRV_SRVR03_disable.sh
/opt/OV/nonOV/perl/a/bin/perl /opt/OV/siebspi/cluster/siebspi_cluster.pl -
cfg_file /var/opt/OV/bin/instrumentation/SiebSRV_SRVR03_disable.cfg
4. Copy all these files on the HPOM management server to:
   /var/opt/0V/share/databases/0pC/mgd_node/customer/<os_machine_type>/
  monitor/
```

- 5. Deploy monitors to managed nodes in cluster.
- Stop the HPOM agent (DCE agent only): opcagt -kill
- 7. Restart the HPOM agent and verify the status of opcapm:

opcagt -start opcagt -status

8. Test failovers and verify if SPI for Siebel adequately updates configuration and enables/disables policies.

#### ΝΟΤΕ

For an example of a typical configuration file, refer to: <SPI for Siebel install dir>\doc\cluster\_example

Refer to the following HP Operations Manager and Siebel documentation for additional information:

- *HP Operations Manager Online help,* specifically the section on Managing clusteraware applications
- TECHNICAL NOTE 0380: Siebel eBusiness Applications on Sun Cluster
- TECHNICAL NOTE 0368: Siebel eBusiness Applications on Veritas HA Solution Stack

# **Installing Reports**

To install and configure SPI for Siebel - Reports, perform the following steps:

- 1. Where HP Reporter or HPOM/W Management server is installed, login to your Windows machine as the user with administrator permissions.
- 2. Make sure that HP Reporter is correctly installed on your system.
- 3. Copy the siebspi-reports\_04.00\_Windows\_NT.exe self extracting package from your installation DVD or download it from the SPI for Siebel download pages.
- 4. Run the package.
- 5. Verify the installation (Reporter only). To verify the installation, start HPOM Reporter on the Reporter system and select Reports. SPI for Siebel must be listed under Reports.

#### ΝΟΤΕ

With OM 9.00 only SPI for Siebel - Reports, version 04.00 is compatabile.

# Verify the Reporter Installation

At the end of the installation procedure, verify the installation on the Reporter system:

- 1. Start HP Reporter.
- 2. In the Reporter main window, from the **File** menu, select **Configure** then select **Report Packages**.
- 3. Verify if **SPI for Siebel** is in the *Installed Packages* window.

#### I M P O R T A N T

Begin to use Reports when, after at least two days, performance data is collected on the managed nodes.

# Installing Reports on a Clustered HPOM/W Installation

If you are installing SPI for Siebel - Reports on HPOM/W running in a cluster, install the reports using the standard installation procedure on the first cluster node only.

# Installing HP Performance Manager User Graph Templates

With SPI for Siebel, you also get predefined Performance Manager Graph templates. Graph templates are stored in a plain text file named VPI\_GraphsSPI for Siebel.txt. You can download it from the SPI for Siebel download web page.

To install graphs, copy the templates file to the following location on the HP Performance Manager system:

<OVInstallDir>/newconfig/OVPM

That available graphs are listed under the SPI for Siebel graph category.

For more information, refer to the *SPI for Siebel User's Guide*, chapter *Analyzing Historical Data from Collected Performance Data Using HP Performance Manager*.

40 Installation and Configuration Guide

Chapter 3

Uninstalling SPI for Siebel

# **Uninstallation Overview**

To completely uninstall SPI for Siebel, you must first remove it from the HP Operations Manager managed nodes and then from the HP Operations Manager management server. Although the uninstall process is automatic, some manual steps are required.

To uninstall SPI for Siebel, read and follow all steps described in each of the following sections:

- "Uninstalling from the Managed Nodes" on page 43 Detailed steps on how to remove SPI for Siebel from the Managed Nodes.
- "Uninstalling from the Management Server" on page 44 Detailed steps on how to remove SPI for Siebel from the Management Server.
- "Uninstalling from a Reporter System" on page 46 Detailed steps on how to remove SPI for Siebel - Reports from a system that contains the HP Reporter product.

# **Uninstalling from the Managed Nodes**

To uninstall SPI for Siebel from the managed nodes, perform the following steps:

- 1. Start the HPOM Console and log in as the HPOM Administrator.
- 2. In the *Node* tree, select the SPI for Siebel managed node, from which you wish to remove SPI for Siebel. Right-click the selected node and in the menu click **View**, and then **Policy Inventory**.
- 3. In the right window pane, select and right-click all policies with the **SIEBSPI** prefix. In the menu click **All Tasks**, and then **Remove from Node**.
- 4. Expand the SPI for Siebel/SIEBSPI-Maintenance/SIEBSPI-Uninstall tool group.
- 5. To uninstall, select one of the directories and run the following tool:

#### · SIEBSPI-Remove

The SPI for Siebel policies and software are now removed from the selected managed node.

#### NOTE :

Repeat the procedure for each managed node, where you want to remove SPI for Siebel.

# **Uninstalling from the Management Server**

Before you uninstall SPI for Siebel on the HPOM management server, make sure you uninstalled all managed nodes first. For instructions refer to chapter "Uninstalling from the Managed Nodes" on page 43.

To uninstall SPI for Siebel on the HPOM management server, perform the following steps:

- 1. Login to the HPOM management server as the HPOM Administrator.
- 2. Manually remove the following items:
  - The **SPI for Siebel** policy group (refer to "Removing SPI for Siebel Policy Group and Policies" on page 44)
  - The **SPI for Siebel** tool group (refer to "Removing the SPI for Siebel Tools Group" on page 45)
  - The Siebel Enterprise services (refer to "Removing Siebel Enterprise Services" on page 45)
- 3. After you have removed the items listed open *Control Panel* and double-click **Add/ Remove Programs**. Select **SPI for Siebel 04.00** and click **Remove** to open the uninstallation wizard.
- 4. Follow the wizard to uninstall the software.
- 5. Manually remove the following directory:
  - C:\Program Files\HP\HP BTO Software\Data\shared\SPI-Share\siebspi on HPOM 8.x
  - C:\ProgramData\HP\HP BTO Software\shared\SPI-Share\siebspi

#### **Removing SPI for Siebel Policy Group and Policies**

To remove the SPI for Siebel policy group and policies, perform the following steps:

- 1. Select **Policy Management** and then **Policy groups**, and then right-click **SPI for Siebel** and **Delete**.
- 2. Select **Agent policies grouped by type**. For the **Measurement Threshold** policy group, in the right side window scroll to all Names that have the prefix SIEBSPI. Select and right-click all these names.
- 3. In the menu, select **All Tasks**, and then **Delete from Server**. The *Confirm Policy Delete* dialog box opens. Click **Yes** to confirm the selected action.

<sup>44</sup> Installation and Configuration Guide

4. Repeat the steps 2 and 3 above, replacing the **Measurement Threshold** policy group with the **Logfile Entry**, **Open Message Interface**, and then **Scheduled Task** policy group.

#### **Removing the SPI for Siebel Tools Group**

To remove the **SPI for Siebel** tools group, perform the following steps:

- 1. Select the **Tools** folder and in the menu bar click **Action**.
- 2. Click **Configure** and then **Tools**. The *Configure Tools* window opens.
- 3. In the *Configure Tools* window, right-click **SPI for Siebel** and select **Delete**. The *Confirm Delete* dialog box opens.
- 4. Click Yes to delete the SPI for Siebel tools group.

#### **Removing Siebel Enterprise Services**

To remove Siebel enterprise services, perform the following steps:

- 1. Select the Services folder and in the menu bar click Action.
- 2. Click Configure and then Services. The Configure Services on window opens.
- 3. In the *Configure Services on* window, expand **Applications** and select **Siebel Enterprises**, then click **Delete**.
- 4. Click Yes to delete the Siebel Enterprise services.

# **Uninstalling from a Reporter System**

To uninstall SPI for Siebel - Reports from a system that contains the HP Reporter product, perform the following steps:

- 1. Login to your Windows machine where HP Reporter is installed as the user with administrator permissions.
- 2. Open Control Panel and double-click Add/Remove Programs.
- 3. Select **SPI for Siebel Reports 04.00** and click **Change/Remove** to uninstall the SPI for Siebel Reports.

46 Installation and Configuration Guide

Appendix A

Licensing

# **Licensing Overview**

This appendix provides visual overview of the licensing procedure.

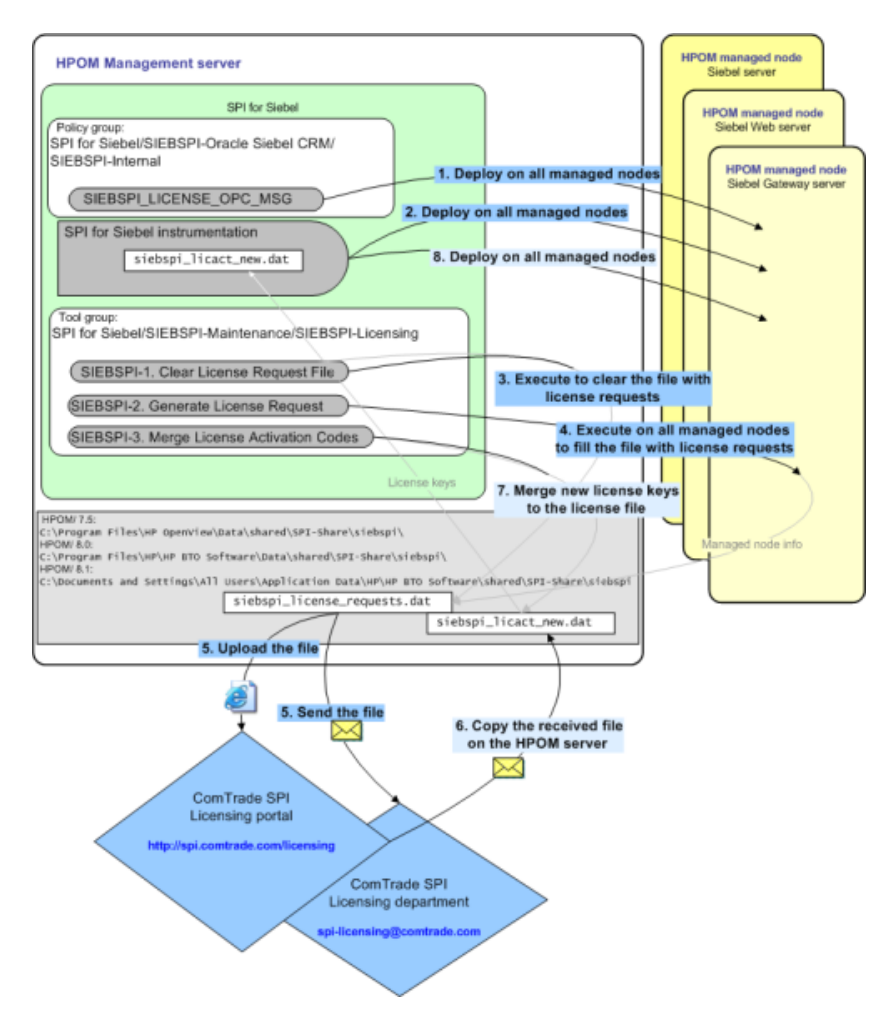

For detailed instructions on how to perform the licensing procedure, see "Licensing" on page 24.